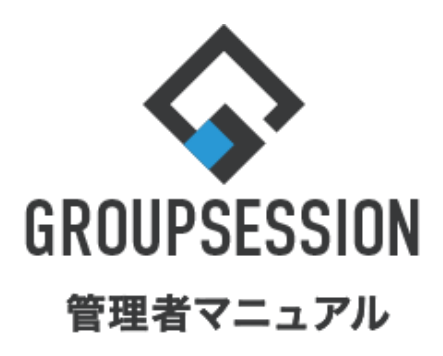

# GroupSession ver.5.4 施設予約機能 1.施設グループを登録する 補足1. グループ管理者の選択方法 ・・・ 1 ・・・ 3 2.施設を登録する ・・・ 4 3.施設予約をインポートする ・・・ 7

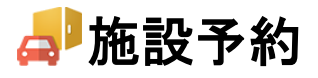

# 1. 施設グループを登録する

施設予約で使用する会議室等施設の登録を行うには、施設グループを登録する必要があります。

#### 1:メニューの「施設予約」をクリックして施設予約画面を表示する

| ∲GROUPSESSION                                                                                  | 買メモ ③ヘルプ                                   | \$●山田 太郎                      | ログアウト           |
|------------------------------------------------------------------------------------------------|--------------------------------------------|-------------------------------|-----------------|
| <ul> <li>ネイン スケジュール 場示板 ショート 施設予約</li> <li>・・・・・・・・・・・・・・・・・・・・・・・・・・・・・・・・・・・・</li></ul>      | () () () () () () () () () () () () () (   |                               | <b>エ</b> クト     |
| マドレス帳     タイムカード          ・・・・・・・・・・・・・・・・・・・・・・・・・・・・・                                        | שלא בא בא בא בא בא בא בא בא בא בא בא בא בא | \<br>\                        | *               |
| メイン     で       ショートメール送信     TODO登録                                                           |                                            | Į                             | <b>う</b><br>専読込 |
| メイン 全社ボータル 情報システム課 手続きボータル 防災ボー                                                                | ータル 製                                      | 品ポータル                         |                 |
| インフォメーション         設定           メイン [ 管理者設定 ] ディスクの空き容量が300GB以下です。           第元級 新着の投稿が21件あります。 | 2022 9/                                    | 20(火) 13:4                    | 7               |
| <mark>ショートメール</mark> 未読メッセージがあります。                                                             | 安合確認 現在(                                   | の状況                           |                 |
| ・山田太郎: 67件                                                                                     | 能信日時                                       | 2013/07/23 17:2               | 9:45            |
| 施設予約 承認待ちの施設予約が1252件あります。                                                                      | 再达日時                                       | -                             |                 |
| 回覧板 未読メッセージがあります。                                                                              | 最終回答                                       | 2013/07/23 17:3               | 1:02            |
| ・ 畠中 隆男: 2件                                                                                    | 回答状況                                       | 56%(5/9名)                     |                 |
| ・ 山田 太郎: 3件                                                                                    |                                            | 無事                            | 2名              |
| WEBメール 新着メールがあります。                                                                             | 状態                                         | 軽傷                            | 2名              |
| ・ yamada: 484件                                                                                 |                                            | 重傷                            | 1名              |
| ・ 畠中 隆男: 498件                                                                                  | 11.54                                      | 可(出社済含む)                      | 3名              |
| <b>粟滿</b> 受信案件が10件あります。                                                                        | Ш41                                        | 不可                            | 2名              |
| 支西確認 安否確認が配信されました。状況を確認してください。                                                                 | 大麻祭神 大丁                                    |                               |                 |
| アンケート 未回答のアンケートが4件あります。                                                                        | 在师旨理"本人                                    |                               | 个 世             |
| チャット 未読メッセージが7件あります。                                                                           |                                            | 不在 〇 その他                      | _               |
| スケジュール 個人週間 月 間 🛞 🛞 🛞                                                                          |                                            | <u>変</u>                      | E               |
| 9月20日(火) 9月21日(水) 9月22日(木) 9月23日(金) 9月24日(土) 9月25日(日) 9月26日(月)                                 | ニュース                                       |                               | 設定              |
| C                                                                                              | 自民、道教会の指                                   | 追加報告分を公表へ 旧経<br>度点調査巡り   共同通信 | 流一 <sup>1</sup> |

#### 2:施設予約[週間]画面を表示する 「施設設定」ボタンをクリックします。

| 施設予約[週間] <ul> <li></li></ul> |                                                                            |                                                                       |                                                                           |                                         |        |         |                                                                           |  |
|------------------------------|----------------------------------------------------------------------------|-----------------------------------------------------------------------|---------------------------------------------------------------------------|-----------------------------------------|--------|---------|---------------------------------------------------------------------------|--|
| グループ: 会議室                    | ∨ 詳細絞                                                                      | り込み                                                                   | 🕓 日間 📃 週間                                                                 | 5 一覧                                    |        | (N) (N) | 今日)》》1                                                                    |  |
| 2022年09月                     |                                                                            |                                                                       |                                                                           |                                         |        |         | Q 検索                                                                      |  |
| 施設名                          | 20日(火)                                                                     | 21日(水)                                                                | 22日(木)                                                                    | 23日(金)                                  | 24日(土) | 25日(日)  | 26日(月)                                                                    |  |
| 会議室1<br>Ⅲ 月間<br>承認:要         | •                                                                          | <ul> <li>09:00-09:30</li> <li>企画部会議 / 山田太郎</li> </ul>                 | <ul> <li>●□</li> <li>11:30-12:00</li> <li>(承認待ち)ミーティング / 稲村 絵美</li> </ul> | 秋分の日     秋分の日                           | •      | •       | <ul> <li>●□</li> <li>11:30-12:00</li> <li>(承認待ち)ミーティング / 稲村 絵美</li> </ul> |  |
| 会議室2<br>Ⅲ 月間<br>承認:不要        | ●□<br>09:30-11:00<br>人事評価会議 /<br>福本 辰雄<br>13:00-14:00<br>新卒採用会議 /<br>船橋 浩幸 | •                                                                     | •                                                                         | ● □<br>09:30-11:00<br>人事評価会議 /<br>福本 辰雄 | •      | € □     | <b>G</b>                                                                  |  |
| 会議室3<br>1111月間<br>承認:不要      |                                                                            | •                                                                     | •                                                                         | •                                       | •      | •       | •                                                                         |  |
| 会議室4<br>1111月間<br>承認:不要      |                                                                            | •                                                                     | •                                                                         | □<br>17:00-18:00<br>商品開発会議 /<br>山田 太郎   | •      | •       | •                                                                         |  |
| 会議室5<br>月間<br>承認:不要          | •                                                                          | <ul> <li>□</li> <li>18:00-18:30</li> <li>打ち合わせ / 山<br/>田太郎</li> </ul> | •                                                                         | •                                       | •      | •       | <ul> <li>○</li> <li>○9:00-09:30</li> <li>企画プレゼン会 /<br/>山田太郎</li> </ul>    |  |
| 施設名                          | 20日(火)                                                                     | 21日(水)                                                                | 22日(木)                                                                    | 23日(金)                                  | 24日(土) | 25日(日)  | 26日(月)                                                                    |  |

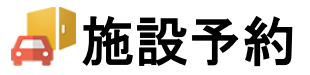

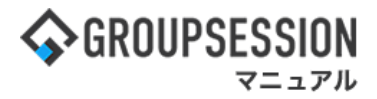

#### 3:施設予約[施設グループ情報設定]画面を表示する

「追加」ボタンをクリックします。

| 6 | 施設予約 [施設グループ情報設定] | エクスポート | (回)<br>インボート | ①<br>追加 | <mark>う</mark><br>戻る |
|---|-------------------|--------|--------------|---------|----------------------|
| Ŧ | へ 下へ              |        |              |         |                      |
|   | グループ名             |        |              |         |                      |
| 0 | 会議室               |        |              |         | 施設設定                 |
| 0 | 書籍                |        |              |         | 施設設定                 |
| 0 | 社用車               |        |              |         | 施設設定                 |

#### 4:施設予約[施設グループ登録]画面を表示する

施設グループ情報を設定し、「OK」ボタンをクリックすると登録が完了します。

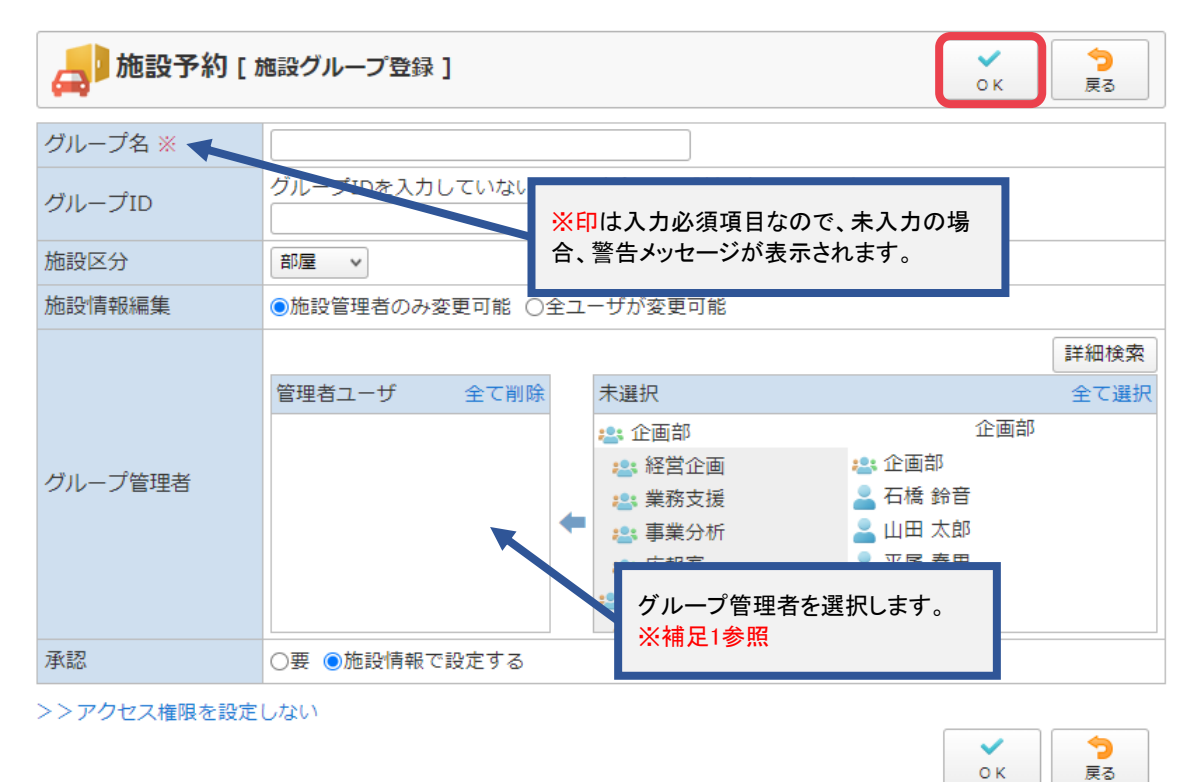

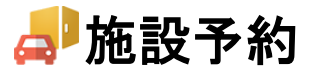

## 補足1. グループ管理者の選択方法

施設グループを管理するユーザを選択します。

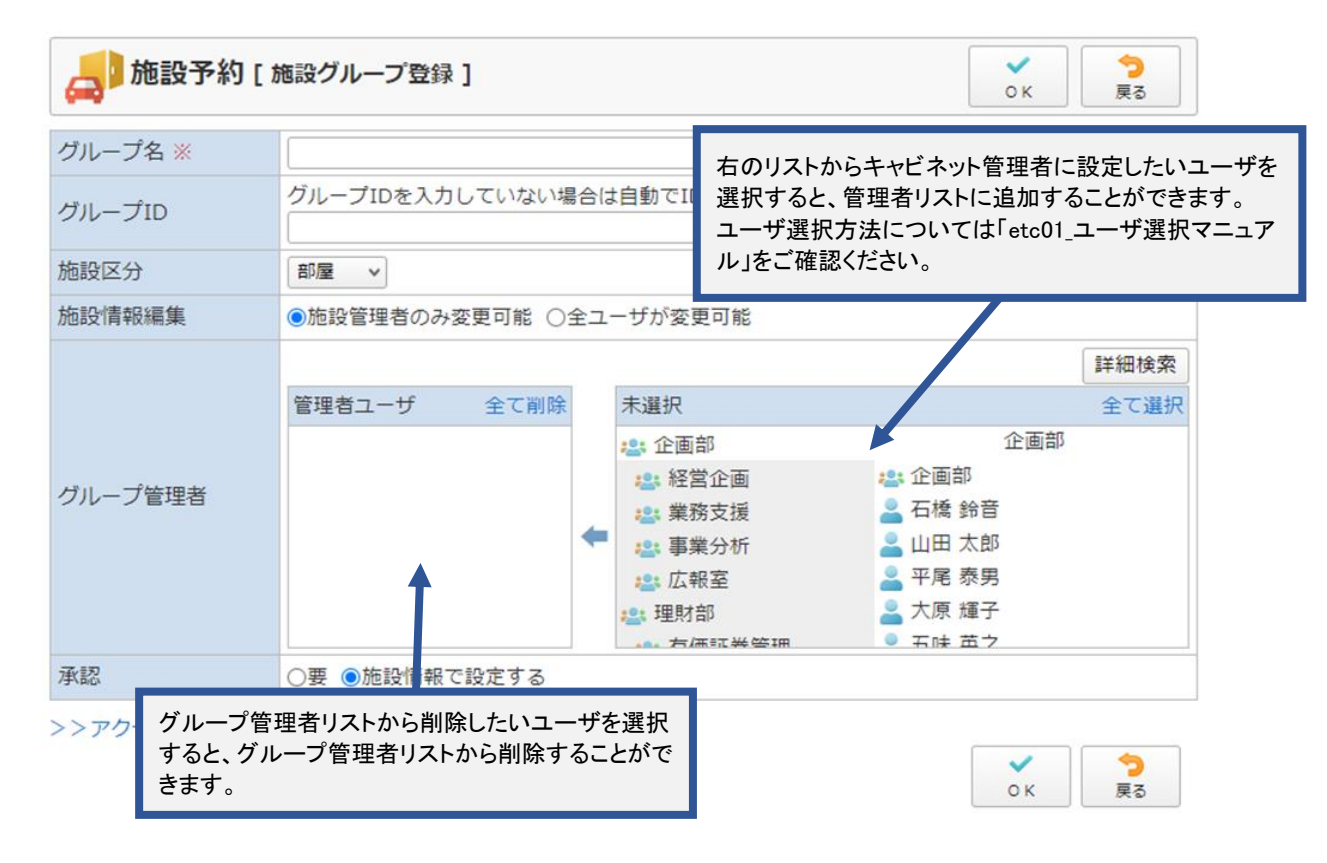

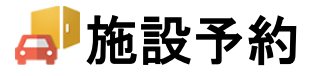

# 2. 施設を登録する

施設グループ登録後、施設の登録が可能になります。

#### 1:メニューの「施設予約」をクリックして施設予約画面を表示する

|                                                                                                    | 置メモ ③ヘルプ       | \$\$\$\$\$〕 ●山田 太郎              | ログアウト           |  |
|----------------------------------------------------------------------------------------------------|----------------|---------------------------------|-----------------|--|
|                                                                                                    | VEBメール ファイル    | <b>(</b><br>達理 来議 プロジ           | コクト             |  |
|                                                                                                    | <b>DBA</b> チャッ | •                               | *               |  |
| マント     マント       ショートメール送信     TODO量録                                                                                                    |                | I                               | <b>う</b><br>専読込 |  |
| メイン 全社ボータル 情報システム課 手続きボータル 防災ボ                                                                                                    | ータル 製          | 品ポータル                           |                 |  |
| インフォメーション         設定           メイン         [首理者設定]ディスクの空き容量が300GB以下です。                                                                                                    | 2022 9/        | '20(火) 13:4                     | 7               |  |
| 海水戦 制信の(欠価が21)Tのりより。 こことの 単 注意 メルゼージボあり 主法                                                                                                    | 安否確認 現在        | の状況                             |                 |  |
| ·山田大郎・67件                                                                                                    | 配信日時           | 2013/07/23 17:2                 | 9:45            |  |
|                                                                                                    | 再送日時           | -                               |                 |  |
|                                                                                                    | 最終回答           | 2013/07/23 17:31:02             |                 |  |
| · 皇中 陸男: 2件                                                                                                    | 回答状況           | 56% (5/9名)                      |                 |  |
| • 山田 太郎: 3件                                                                                                    |                | 無事                              | 2名              |  |
| WEBメール 新着メールがあります。                                                                                                    | 状態             | 軽傷                              | 2名              |  |
| · yamada: 484件                                                                                                    |                | 重傷                              | 1名              |  |
| ・ 畠中 陸男: 498件                                                                                                    |                | 可(出社済含む)                        | 3名              |  |
| <b>室</b> 議 受信案件が10件あります。                                                                                                    | 出社             | 不可                              | 2名              |  |
| 安否確認が配信されました。状況を確認してください。                                                                                                    |                |                                 |                 |  |
| アンケート 未回答のアンケートが4件あります。                                                                                                    | 在席管理-本人        |                                 | 不在              |  |
| チャット 未読メッセージが7件あります。                                                                                                    | ○ 在席 •         | 不在 🔿 その他                        |                 |  |
| スケジュール 個人週間 月間 @ @ (今日) ② @                                                                                                    |                | 変                               | Đ               |  |
| 9月20日(火) 9月21日(水) 9月22日(木) 9月23日(金) 9月24日(土) 9月25日(日) 9月26日(月)                                                                                                    | ニュース           |                                 | 設定              |  |
|                                                                                                    | 自民、i<br>教会の対   | <br>追加報告分を公表へ 旧籍<br>接点調査巡り 共同通信 | <del>流</del> 一  |  |
| 05:00-12:00 05:00-12:00 16:00-17:00 05:00-12:00 16:00-12:00 05:00-12:00 05:00-12:00-12:00 05:00-12:00 05:00-12:00-12:00-10:00-10:00-10:00-10:00-10:00-10:00-10:00-10:00-10:00-10:0 |                |                                 |                 |  |

#### 2:施設予約[週間]画面を表示する 「施設設定」ボタンをクリックします。

| 🔔 施設予約 [                | 週間 ]                                                                       |                                                                                                    |                                                                           |                                         | <b>り</b><br>再読込 | PDF出力<br>「<br>」 | <ul><li>予約</li><li>施設設定</li></ul>                                                   |
|-------------------------|----------------------------------------------------------------------------|----------------------------------------------------------------------------------------------------|---------------------------------------------------------------------------|-----------------------------------------|-----------------|-----------------|-------------------------------------------------------------------------------------|
| グループ: 会議室               | ∨ 詳細級                                                                      | り込み                                                                                                    | 🕓 日間 📃 週間                                                                 | 四日 一覧                                   |                 | ۵ ک             | (†)<br>†                                                                            |
| 2022年09月                |                                                                            |                                                                                                    |                                                                           |                                         |                 |                 | ◎ 検索                                                                                |
| 施設名                     | 20目(火)                                                                     | 21日(水)                                                                                                    | 22日(木)                                                                    | 23日(金)                                  | 24日(土)          | 25日(日)          | 26日(月)                                                                              |
| 会議室1<br>1111月間<br>承認:要  |                                                                            | 09:00-09:30<br>企画部会議 / 山<br>田太郎                                                                                                    | <ul> <li>●□</li> <li>11:30-12:00</li> <li>(承認待ち)ミーティング / 稲村 絵美</li> </ul> | 秋分の日     秋分の日                           | •               | •               | <ul> <li>●□</li> <li>11:30-12:00</li> <li>(承認待ち)ミーティング / 稲村 絵美</li> </ul>           |
| 会議室2<br>III 月間<br>承認:不要 | ●□<br>09:30-11:00<br>人事評価会議 /<br>福本 辰雄<br>13:00-14:00<br>新卒採用会議 /<br>船橋 浩幸 | •                                                                                                    | •                                                                         | ● □<br>09:30-11:00<br>人事評価会議 /<br>福本 辰雄 | <b>€</b> □      | <b>€</b> □      | •                                                                                   |
| 会議室3<br>Ⅲ 月間<br>承認:不要   | •                                                                          | •                                                                                                    | •                                                                         | •                                       | •               | •               | •                                                                                   |
| 会議室4<br>1111月間<br>承認:不要 | •                                                                          | •                                                                                                    | •                                                                         |                                         | •               | •               | •                                                                                   |
| 会議室5<br>1111月間<br>承認:不要 |                                                                            | <ul> <li>         □          </li> <li>             18:00-18:30          </li> <li>             打ち合わせ / 山          </li> <li>             田 太郎         </li> </ul> | •                                                                         | •                                       | •               | •               | <ul> <li>         ○         09:00-09:30         企画プレゼン会 /<br/>山田 太郎     </li> </ul> |
| 施設名                     | 20日(火)                                                                     | 21日(水)                                                                                                    | 22日(木)                                                                    | 23日(金)                                  | 24日(土)          | 25日(日)          | 26日(月)                                                                              |

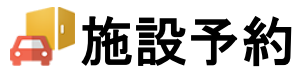

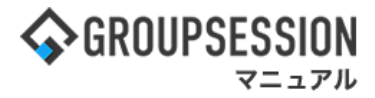

# 3: 施設予約[施設グループ情報設定]画面を表示する 「施設設定」ボタンをクリックします。

| 6 | 参加設予約 [施設グループ情報設定] | (回)<br>エクスポート イ | 図   ンポート   追加 | <b>う</b><br>戻る |
|---|--------------------|-----------------|---------------|----------------|
| F | ·^ 下^              |                 |               |                |
|   | グループ名              | 1               |               |                |
| 0 | 会議室                |                 |               | 施設設定           |
| 0 | 書籍                 |                 |               | 施設設定           |
| 0 | 社用車                |                 |               | 施設設定           |

# 4:施設予約[施設情報設定]画面を表示する

「追加」ボタンをクリックします。

| 施設グループ 会議室 |         |             |     |     |    |         |    |
|------------|---------|-------------|-----|-----|----|---------|----|
| 施設区分 部屋    |         |             |     |     |    |         |    |
| 上へ 下へ      |         |             | 施   | 設一括 | 設定 | 🔤 施設インポ | -ト |
| 施設名        | 施設ID    | 資産管理番号      | 座席数 | 喫煙  |    | 予約可能期限  | 承認 |
| 会議室1       | ROOM001 | A-000000001 | 99  | 可   | 不可 | 9999    | 要  |
| ) 会議室2     | ROOM002 | A-00000002  | 99  | 不可  | 不可 | 9999    | 不要 |
| ) 会議室3     | ROOM003 | A-00000003  | 99  | 可   | 可  | 9999    | 不要 |
| ) 会議室4     | ROOM004 | A-000000004 | 99  | 可   | 可  | 9999    | 不要 |
| ) 会議室5     | ROOM005 | A-000000005 | 99  | 可   | 可  | 9999    | 不要 |
| ) 会議室6     | ROOM006 | A-00000006  | 99  | 可   | 可  | 9999    | 要  |
| 会議室7       | ROOM007 | A-00000007  | 99  | व   | 可  | 9999    | 不要 |
| ) 会議室8     | ROOM008 | A-00000008  | 99  | 可   | 可  | 9999    | 不要 |
| 会議室9       | ROOM009 | A-00000009  | 99  | न   | 可  | 9999    | 不要 |
| 会議室10      | RUCHALO | A-000000010 |     |     |    |         |    |

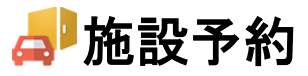

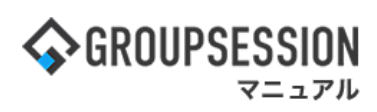

5:施設予約[施設登録]画面を表示する 施設情報を設定し、「OK」ボタンをクリックすると登録が完了します。

| <b>月 施設予約 [ 施</b> 設登録 ] |                                                                                                    |                        |                                | <b>∨</b><br>ок              | ◆<br>戻る                              |                                          |
|-------------------------|----------------------------------------------------------------------------------------------------|------------------------|--------------------------------|-----------------------------|--------------------------------------|------------------------------------------|
| 施設グループ施設区分              | 会議室                                                                                                |                        |                                |                             | 週間・日                                 | 間表示区分                                    |
| 施設ID ※ <b>◆</b>         | ROOM000                                                                                            | <mark>※印</mark> は<br>会 | は入力必須項目                        | なので、未<br> まニさわま             | 入力の場                                 | 表示しない                                    |
| 資産管理番号                  | A-0000000                                                                                          |                        |                                | ·孜小C116                     | <b>9</b> 0                           | し表示しない                                   |
| 座席数                     | 50                                                                                                 |                        |                                |                             | ○表示する                                | ◎表示しない                                   |
| 喫煙                      | ○可 ◎不可                                                                                             |                        |                                |                             | ○表示する                                | ◎表示しない                                   |
| 重複登録                    | ○可 ◎不可                                                                                             |                        |                                |                             | ○表示する                                | ○表示しない                                   |
| 承認                      | ◎不要 ○要 ◀                                                                                           | 承認                     | を設定するには                        | 「グループ管                      | 理者を設                                 | 表示しない                                    |
| 予約可能期限                  | 30 日後まで                                                                                            | 定して                    | ている必要があ                        | ります。                        |                                      | 表示しない                                    |
| 備考                      | 現在の文字数: 0 /1000 文字                                                                                 |                        | ドラッグ&ドロッ<br>「添付」ボタン<br>ポップアップカ | ップでファイ.<br>をクリックす<br>「表示され、 | ルの添付が<br>ると、添付こ<br>画像ファイ             | <sup>、</sup> 可能です。<br>ファイル選択の<br>ルを登録するこ |
| 施設/設備画像                 | <ul> <li>         添付         ファイルのドラッグ&amp;ドロッゴ     </li> <li>         Foom0.jpg 3     </li> </ul> | プで添付カ                  | とかできます。<br>※場所/地図              | 画像も同様                       | <b>です。</b><br>  room0.jpg<br>  ○表示する | ▼<br>●表示しない                              |
| 場所/地図画像                 | ▶ 添付 ファイルのドラッグ&ドロップ                                                                                | プで添付が                  | <del>う</del> えます。              |                             |                                      |                                          |
|                         |                                                                                                    |                        |                                |                             | • к                                  | <b>う</b><br>戻る                           |

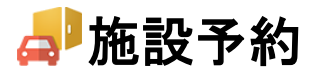

# 3. 施設予約をインポートする

## 1:メニューの「施設予約」をクリックして施設予約画面を表示する

| ∲GROUPSESSION                                                                                                    | 置メモ ③ヘルブ                                 | \$\$\$\$\$定 Ө山田 太郎            | ログアウト           |
|----------------------------------------------------------------------------------------------------|------------------------------------------|-------------------------------|-----------------|
|                                                                                                    | () () () () () () () () () () () () () ( |                               | <b>エクト</b>      |
|                                                                                                    | <b>DBA</b> チャッ                           | <b>\</b>                      | *               |
| くれつ     でした       ショートメール送信     TODO置接                                                                                                    |                                          | ž                             | <b>り</b><br>専読込 |
| メイン 全社ボータル 情報システム課 手続きボータル 防災ボー                                                                                                    | ータル 製                                    | 品ポータル                         |                 |
| インフォメーション     設定     Xイン     [ 首理者設定 ] ディスクの空き容量が300GB以下です。     です。     マテロの気がないまたります。                                                                                                    | 2022 9/                                  | 20(火) 13:4                    | 7               |
| 第末版 新倉の投稿が21件のります。 こことの 単 主語メッセージがあります。                                                                                                    | 安否確認 現在                                  | の状況                           |                 |
| ショーアメール 木式 ヘッビー フがのりより。<br>・ 山田 大郎・67件                                                                                                    | 配信日時                                     | 2013/07/23 17:2               | 9:45            |
| ■ 承認 へい のうう (1252件あります。)                                                                                                    | 再送日時                                     | -                             |                 |
| 回覧板 未読メッセージがあります。                                                                                                    | 最終回答                                     | 2013/07/23 17:3               | 1:02            |
| ・ 畠中 隆男: 2件                                                                                                    | 回答状況                                     | 56% (5/9名)                    |                 |
| ・ 山田 太郎: 3件                                                                                                    |                                          | 無事                            | 2名              |
| WEBメール 新着メールがあります。                                                                                                    | 状態                                       | 軽傷                            | 2名              |
| · yamada: 484件                                                                                                    |                                          | 重傷                            | 1名              |
| ・ 島中 陸男: 498件                                                                                                    | .1.41                                    | 可(出社済含む)                      | 3名              |
| ☆☆ 受信案件が10件あります。                                                                                                    | 出任                                       | 不可                            | 2名              |
| 安否確認 安否確認が配信されました。状況を確認してください。                                                                                                    | 左度管理_太                                   |                               |                 |
| アンケート 未回答のアンケートが4件あります。                                                                                                    |                                          |                               |                 |
| チャット 未読メッセージが7件あります。                                                                                                    |                                          |                               |                 |
| スケジュール 個人週間 月 間 🛞 🛞 (今日) (5) (3)                                                                                                    |                                          | 愛                             | 2               |
| 9月20日(火) 9月21日(水) 9月22日(木) 9月23日(金) 9月24日(土) 9月25日(日) 9月26日(月)                                                                                                    | ニュース                                     |                               | 設定              |
|                                                                                                    | 自民、道教会の                                  | 自加報告分を公表へ 旧編<br>妾点調査巡り   共同通信 | 流—              |
| 09:00-12:00 U 09:00-10:00 16:00-17:00 0 09:00-09:30 0 00:00-09:30 0 00:00-00:00 0 00:0000 0 00:000 0 00:000 0 00:000000 |                                          |                               |                 |

#### 2:施設予約[週間]画面を表示する

「設定」をホバー後、「施設予約 管理者設定」をクリックします。

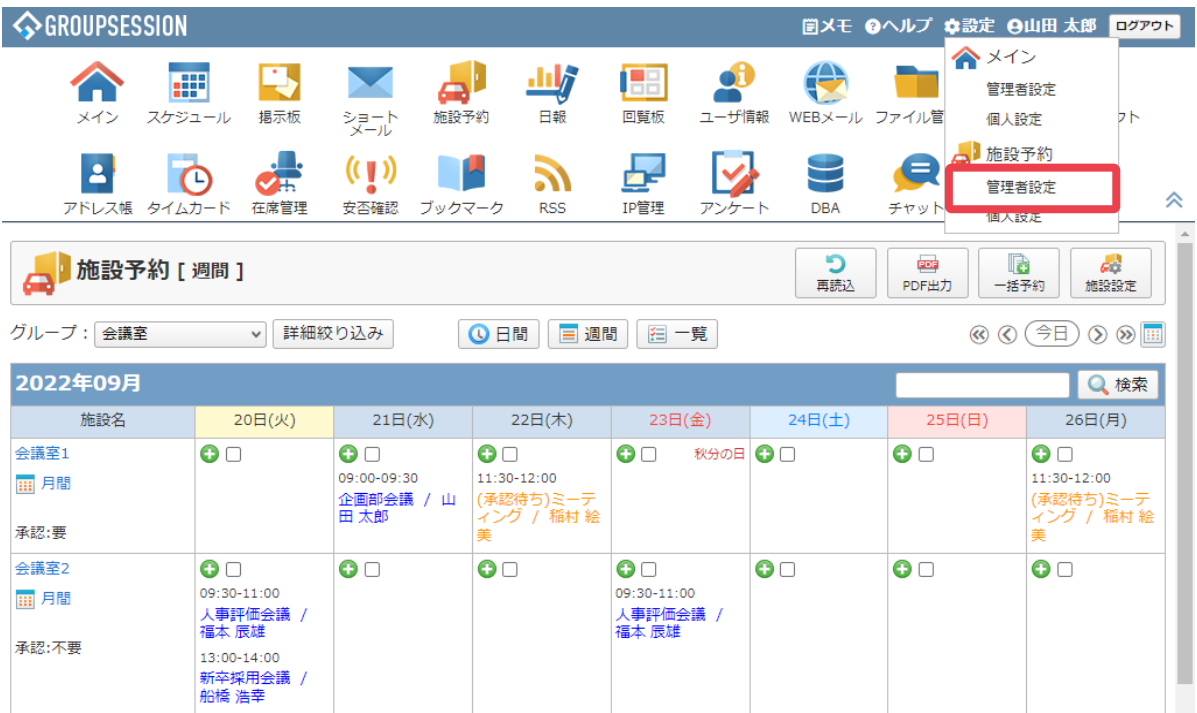

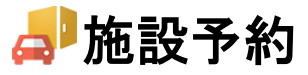

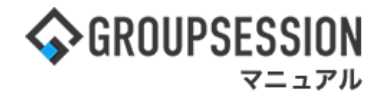

3:管理者設定[施設予約]画面を表示する 「施設予約インポート」をクリックします。

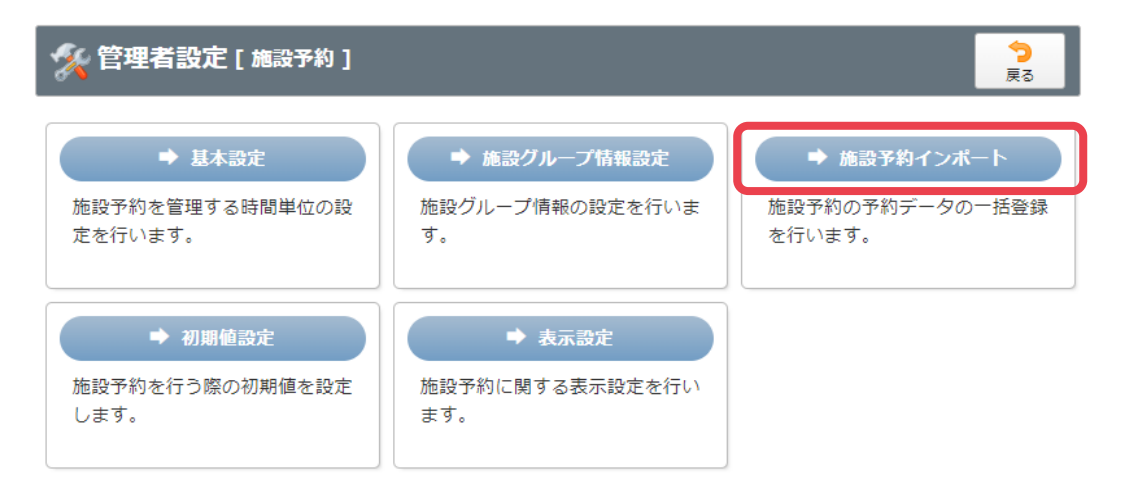

#### 4:管理者設定[インポート]画面でファイルを取り込む

インポートするファイルを添付して、「インポート」ボタンをクリックすると、施設予約インポート確認画面に遷移します。

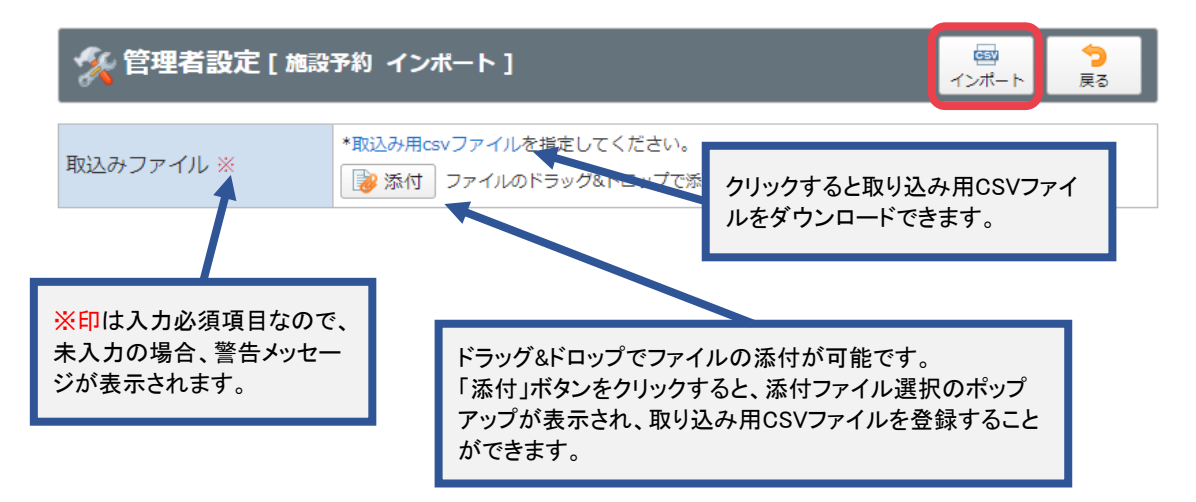

#### 5:管理者設定[インポート確認]画面で確認する

「確定」ボタンをクリックすると施設予約のインポートを完了します。

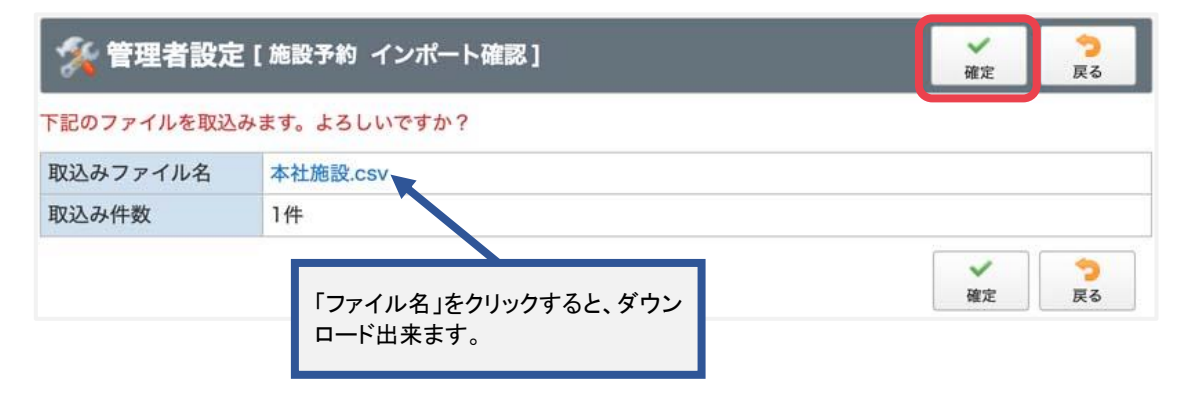